# Full PDF Walkthrough How to Apply for the Greener Homes Loan

Version 1.0 - Sept 5th 2024

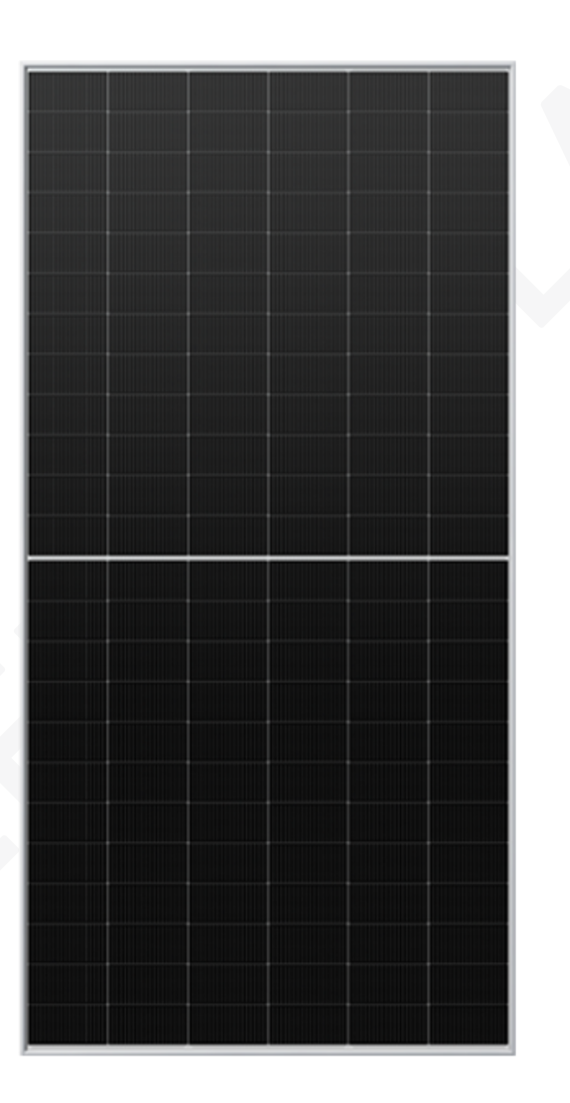

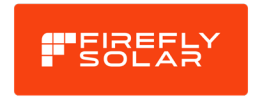

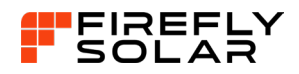

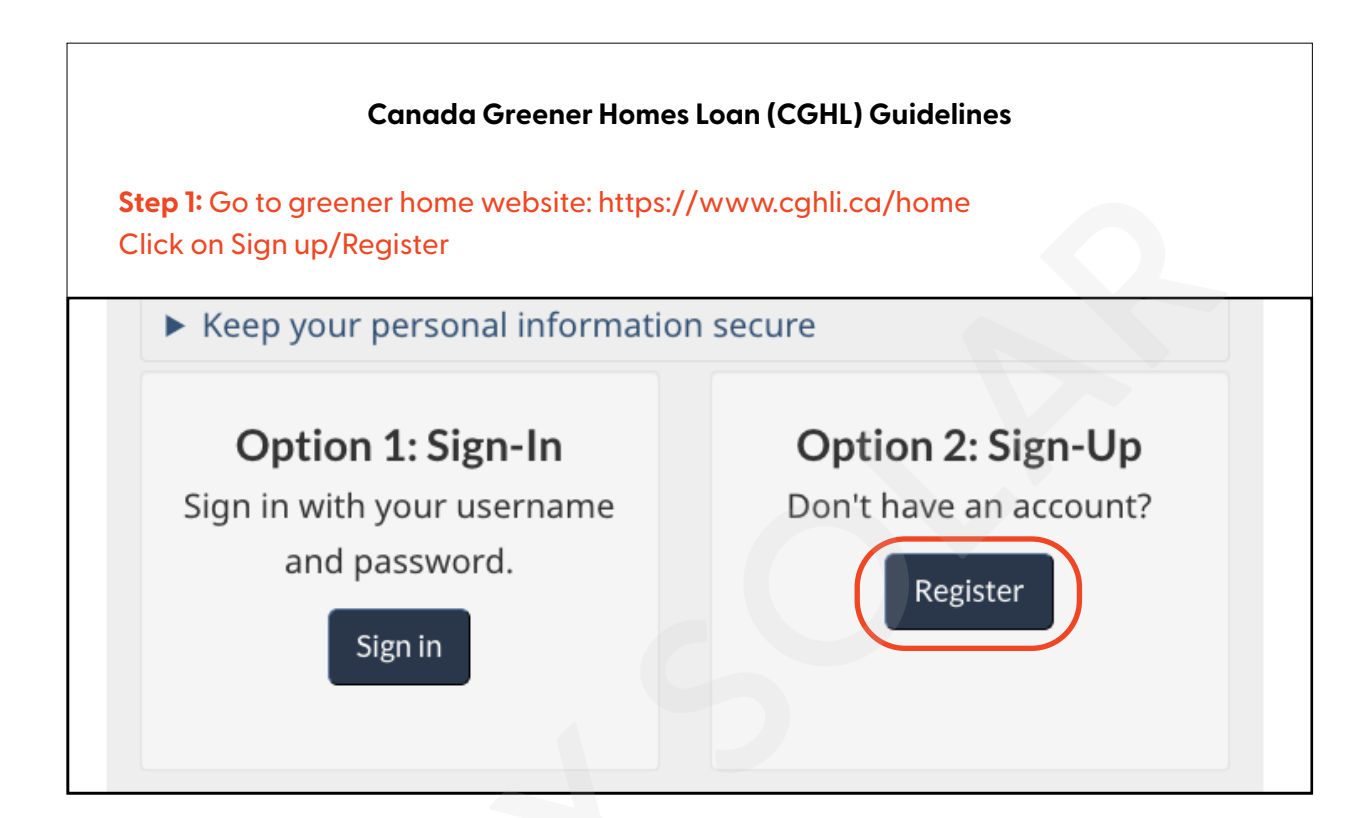

| * Username                      | Create Password                                                                                                    |
|---------------------------------|----------------------------------------------------------------------------------------------------|
| * Email Address<br>* First Name | Your Password must be between eight and<br>sixteen characters, contain at least one uppe<br>case letter, one lower case letter and one dig<br>and must not contain 3 or more consecutive<br>characters from your Ucername |
| * Last Name                     | * Create Password                                                                                                    |

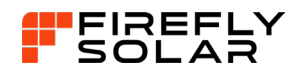

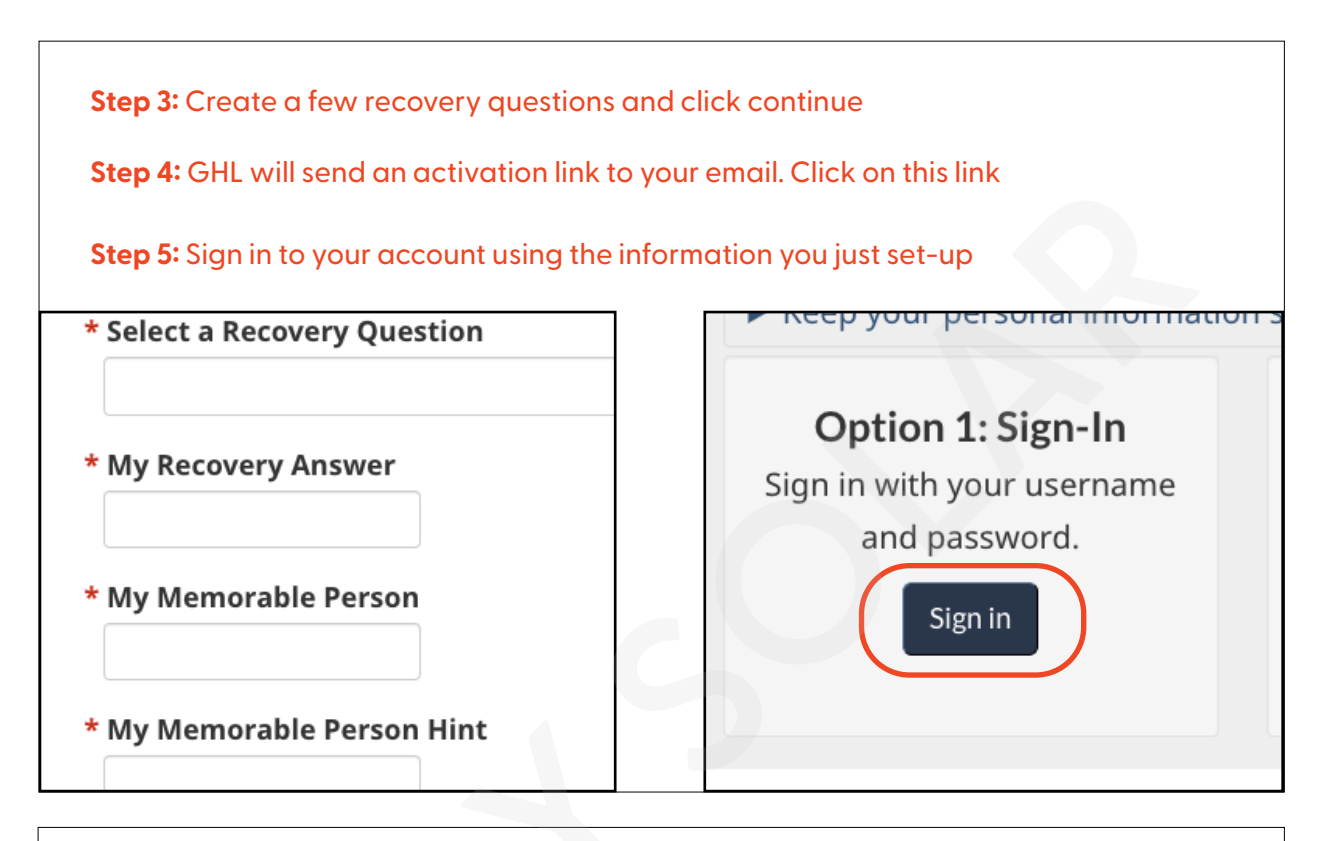

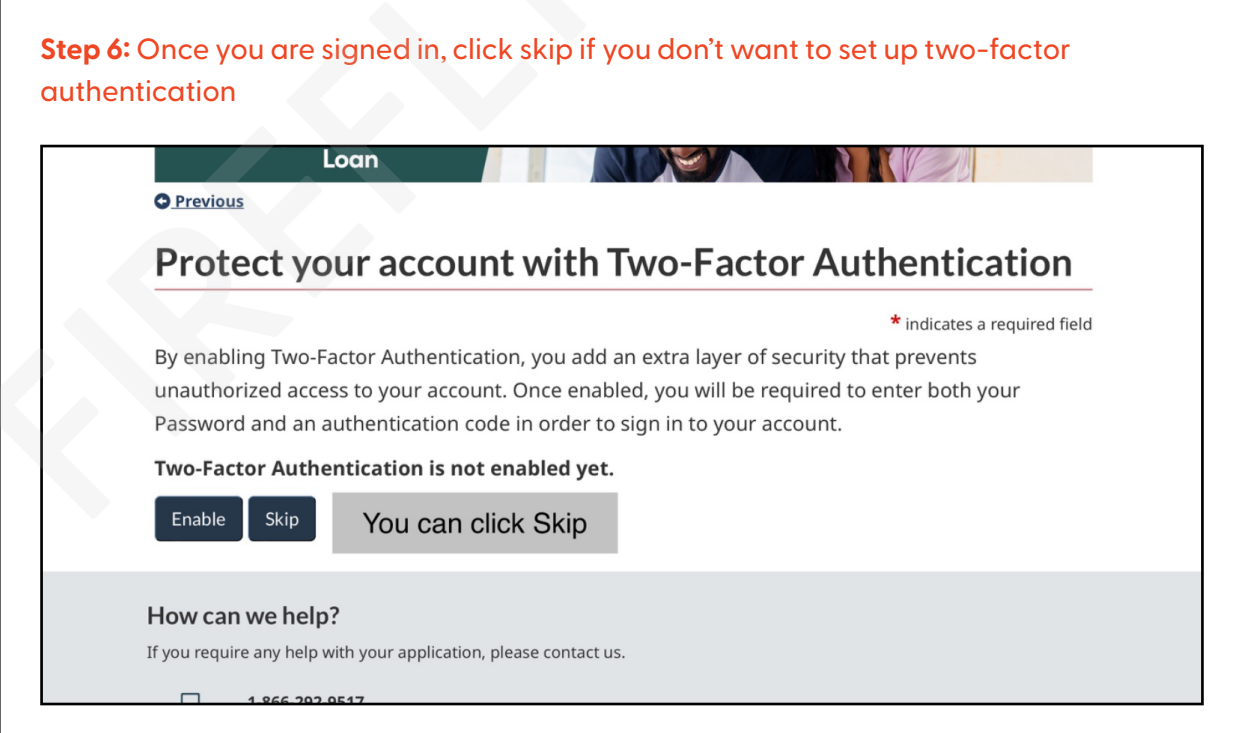

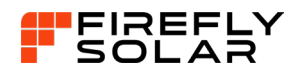

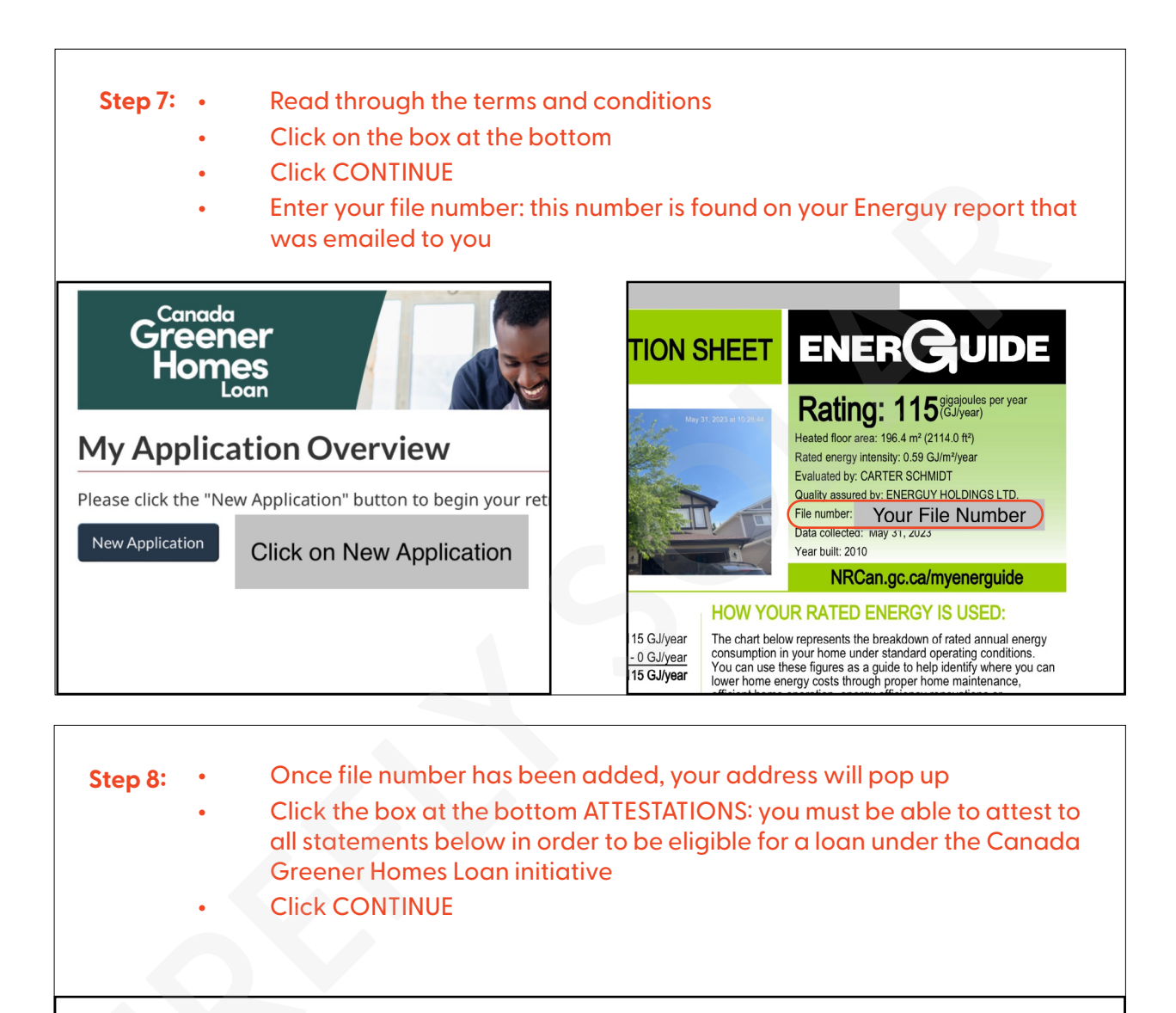

# **Canada Greener Homes Loan Eligibility**

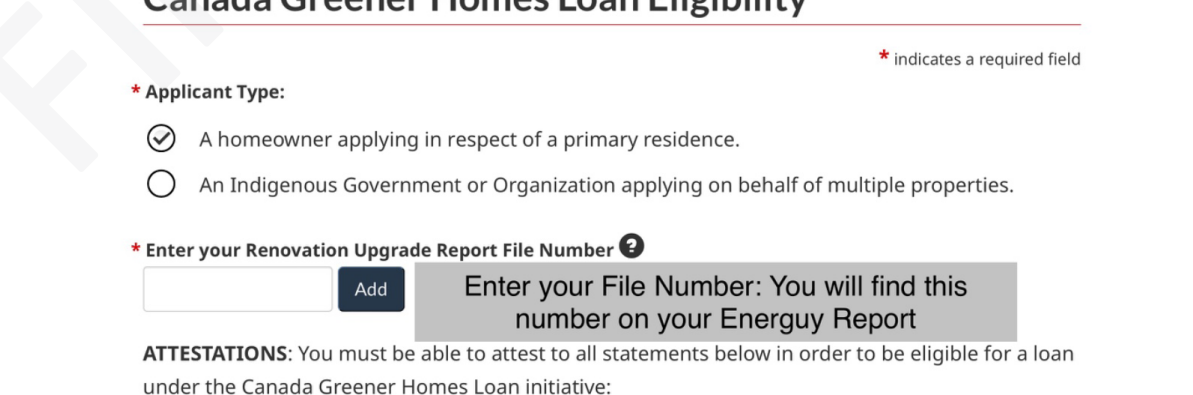

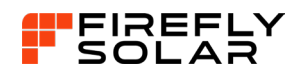

### Step 9: Applicant Details

- Enter your date of birth
- Enter YES or NO for co-borrower. You can add a co-borrower if you want. If you do add the co-borrower, they will get a link emailed to them. They will fill out their part of the application. Always suggest to click "no" first. If your debt-credit ratio is too high then suggest to add a co-borrower to help lower debt-credit ratio. NOTE: If ratio is above 44%, a co-borrower will be required.
- If you do add a co-borrower, you must enter their name and email
- Click CONTINUE

| Preferred P                                                       | ess<br>Phone Number                                                                                                    | All your detai                                                      | ls will<br>Dere              |
|-------------------------------------------------------------------|----------------------------------------------------------------------------------------------------|---------------------------------------------------------------------|------------------------------|
| Secondary                                                         | Phone Number                                                                                                    | So entered i                                                        |                              |
|                                                                   |                                                                                                    |                                                                     |                              |
| * Date of Birth                                                   |                                                                                                    |                                                                     |                              |
| Ente                                                              | er date of birth                                                                                                    |                                                                     |                              |
| Do you want to                                                    | o add a co-borrower?                                                                                                    |                                                                     |                              |
| O Yes                                                             | You can add a co-borrower if you want. If y they will get a link emailed to them. The                                                                                                    | you do the add the co-borrower<br>w will fill out there part of the | If you do add a co-borrowe   |
| 🐼 No                                                              | application. Always suggest to click "no" firs<br>then suggest to add a co-borrower to                                                                                                    | t. If your debt-credit ratio to high help lower debt-credit ratio   | and email                    |
|                                                                   |                                                                                                    |                                                                     |                              |
| Step 7: Requ                                                      | Greener Homes Loa                                                                                                    | an Eligibility                                                      | Submit Loan Application      |
| Canada                                                            | Greener Homes Loa                                                                                                    | an Eligibility                                                      | * indicates a required field |
| Step 7: Requience of Canada                                       | Greener Homes Loa                                                                                                    | an Eligibility                                                      | * indicates a required field |
| Canada<br>* Applicant Type<br>A home                              | Greener Homes Loa                                                                                                    | an Eligibility                                                      | * indicates a required field |
| Canada  Applicant Type A homed An Indig                           | Greener Homes Loa                                                                                                    | an Eligibility                                                      | * indicates a required field |
| Step 7: Requi Canada  Applicant Type A homed An Indig File Number | Greener Homes Loa<br>w<br>by the second second s | an Eligibility                                                      | * indicates a required field |

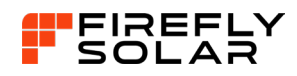

## **Step 10: Property Details**

- Ownership Type: Click on Freehold (full ownership, in Quebec)
- Occupancy Type: Click on Owner-Occupied
- Property Value: Enter Property Value
- Annual Taxes: Yearly Property Tax Cost
- Monthly Heating Cost: Average natural gas bill
- Mortgage Balance: Remainder balance of mortgage. (If paid off enter zero)
- Mortgage Payments: Mortgage cost
- Payment Frequency: Weekly, Bi-weekly, Monthly
- Maturity Date: Day your mortgage is paid off
- Click CONTINUE

|                                                                           | <b>≙</b> ¢                                                   | cghli.ca                    |
|---------------------------------------------------------------------------|--------------------------------------------------------------|-----------------------------|
| <b>Property Details</b>                                                   |                                                              |                             |
|                                                                           |                                                              | * indicates a required fiel |
| Renovation Upgrade Repor<br>Number<br>Address<br>Property Tax Roll Number | t File                                                       |                             |
| * Ownership Type                                                          |                                                              | * Occupancy Type            |
| Click on Freehold (full owners                                            | hip, in Quebec)                                              | Click on Owner-Occupied     |
| * Property Value<br>Enter Property Value<br>Monthly Condo Fees            | * Annual Taxes<br>Enter Yearly<br>Monthly Heati<br>Natural G | Tax Cost<br>ing Cost Cost   |
| Mortgage Balance <b>2</b><br>Remainder balance of                         | mortgage                                                     | * Mortgage Payment <b>2</b> |
| * Payment Frequency                                                       | \$                                                           | * Maturity Date             |
|                                                                           | Continue                                                     | e Back                      |

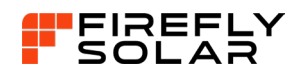

## Step 11: Retrofit Selection

- Click on Renewable Energy-Solar Panels
- Click on Contractor
- Add Contractor, Enter Firefly Solar Inc. (Phone Number 1-888-912-9462)
- Enter total cost of system in quoted cost box (this is on your Solar Agreement)
- Enter quoted deposit. The deposit you made. Cash 25%, 50%, 100%. Financing : enter 20% or 40% (You will find these numbers on your agreement that was emailed to you in the welcome email from Firefly, page 1)
- Enter Photovoltaic (PV) system capacity (in kW)- this is your system size. (Number found on the proposal). If your system is bigger than 10kW, just enter 10kW
- Click the two boxes at the bottom
- Click CONTINUE

|              |                                                                                                    | 🗎 cghli.ca                                  |                                                      |                                                            |
|--------------|----------------------------------------------------------------------------------------------------|---------------------------------------------|------------------------------------------------------|------------------------------------------------------------|
| Re           | trofit Selection                                                                                                    |                                             |                                                      |                                                            |
| Selec<br>com | ct ( $\checkmark$ ) ONLY the recommended ret<br>plete. Retrofits that were not recor                                                                           | rofit(s) that you are<br>mmended in your re | *<br>seeking a loan for an<br>eport are not eligible | indicates a required field<br>nd intend to<br>for funding. |
| INTE         | ENDED RETROFITS Reload                                                                                                    | Click on<br>Energy-S                        | "Renewable<br>Solar Panels"                          |                                                            |
|              | Retrofit Description                                                                                                    | Contractor 2                                | Quoted Cost 😧                                        | Quoted Deposit                                             |
|              | Air Sealing                                                                                                    | <                                           |                                                      |                                                            |
|              | Doors                                                                                                    |                                             |                                                      |                                                            |
|              | ENERGY STAR® certified air<br>source heat pump or variable<br>capacity cold climate air source<br>heat pump (ccASHP) system,<br>ductless with two indoor heads |                                             |                                                      |                                                            |
|              | Exterior Wall                                                                                                    |                                             |                                                      |                                                            |
|              | Heat pump water heater                                                                                                    |                                             |                                                      |                                                            |
| ¥            | Renewable Energy – Solar<br>Panels                                                                                                    | Firefly Solar                               | \$21,463.05                                          | \$4,292.61                                                 |

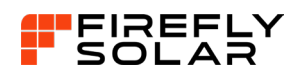

|                            |                                                                                                    | e e e ghli.ca                                                                                                    |                                                                                                    |                                                                                                    |
|----------------------------|----------------------------------------------------------------------------------------------------|----------------------------------------------------------------------------------------------------|----------------------------------------------------------------------------------------------------|----------------------------------------------------------------------------------------------------|
| Ŋ                          | Renewable Energy – Solar<br>Panels                                                                                                    | Firefly Solar                                                                                                    | Total cost of system                                                                                          | Deposit amount                                                                                           |
|                            | First box click add contractor<br>Enter Firefly Solar Inc                                                                                                    | system capacity (in kw)                                                                                                    |                                                                                                    |                                                                                                    |
|                            | 1-888-912-9462                                                                                                    | Enter system size in KW<br>larger than 10KW just                                                                                                    | / (if system is<br>enter 10KW                                                                                 |                                                                                                    |
|                            | Windows 🕑                                                                                                    | • ]                                                                                                    |                                                                                                    |                                                                                                    |
| Tot                        | al Estimated Costs of Intende                                                                                                    | d Retrofits:                                                                                                    |                                                                                                    |                                                                                                    |
| I I                        | acknowledge that all mechanical and e                                                                                                    | electrical systems, with the excep                                                                                                    | tion of thermostats, r                                                                                        | nust be installed by a                                                                                   |
|                            | icensed and trained professional to be                                                                                                    | eligible for funding and that proc                                                                                                    | of of licensing may be                                                                                        | required.                                                                                                |
| I                          |                                                                                                    |                                                                                                    |                                                                                                    |                                                                                                    |
| ا<br>۲ <b>ک</b>            | Please note that you may be charged fe                                                                                                    | es by your financial institution fo                                                                                                    | r the initial advance a                                                                                       | nd for the final funding.                                                                                |
| ו<br>ו <b>ע</b><br>ו<br>ג  | Please note that you may be charged fe<br>These fees will be subtracted from your<br>advance, please make sure the "Quoted                                                        | es by your financial institution fo<br>transfers and reduce your final c<br>Deposit" is "\$0". If you still wish t                                                          | er the initial advance a<br>deposit. If you do not<br>to receive an initial ac                                | nd for the final funding.<br>wish to receive an initial<br>lvance, the funds will be                     |
| ן<br>א <b>צב</b><br>ג<br>ג | Please note that you may be charged fe<br>These fees will be subtracted from your<br>advance, please make sure the "Quoted<br>deposited into your bank account once               | es by your financial institution fo<br>transfers and reduce your final o<br>Deposit" is "\$0". If you still wish t<br>your application is approved and                      | r the initial advance a<br>deposit. If you do not<br>to receive an initial ac<br>all applicants have a        | nd for the final funding.<br>wish to receive an initial<br>lvance, the funds will be<br>ccepted the loan |
|                            | Please note that you may be charged fe<br>These fees will be subtracted from your<br>advance, please make sure the "Quoted<br>deposited into your bank account once<br>agreement. | es by your financial institution fo<br>transfers and reduce your final o<br>Deposit" is "\$0". If you still wish<br>your application is approved and                        | r the initial advance a<br>deposit. If you do not<br>to receive an initial ac<br>l all applicants have a      | nd for the final funding.<br>wish to receive an initial<br>wance, the funds will be<br>ccepted the loan  |
|                            | Please note that you may be charged fe<br>These fees will be subtracted from your<br>advance, please make sure the "Quoted<br>deposited into your bank account once<br>agreement. | ees by your financial institution fo<br>transfers and reduce your final o<br>Deposit" is "\$0". If you still wish<br>your application is approved and<br>Save Continue Back | r the initial advance a<br>deposit. If you do not<br>to receive an initial ac<br>l all applicants have a<br>k | nd for the final funding.<br>wish to receive an initial<br>wance, the funds will be<br>ccepted the loan  |
|                            | Please note that you may be charged fe<br>These fees will be subtracted from your<br>advance, please make sure the "Quoted<br>deposited into your bank account once<br>agreement. | ees by your financial institution fo<br>transfers and reduce your final o<br>Deposit" is "\$0". If you still wish<br>your application is approved and<br>Save Continue Bacl | r the initial advance a<br>deposit. If you do not<br>to receive an initial ac<br>l all applicants have a<br>k | nd for the final funding.<br>wish to receive an initial<br>lvance, the funds will be<br>ccepted the loan |

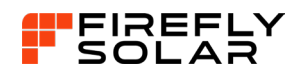

# Step 12: Income Add income, click on Add Income Enter all your income details for the main applicant. If you have more than one income, add the others If you added a co-borrower, don't add their income here, they will get a link to add their own income Once all your income is entered, click CONTINUE Step 1: Eligibility Step 2: Applicant Details Step 3: Property Step 4: Retrofit Selection Step 5: Income Step 6: Assets & Liabilities Step 7: Required Documents Step 9: Submit Loan Application Step 8: Banking Information Income Add Income Income Type Annual Gross Income **Income Frequency** Annual Income Add Income Enter all details about your income \* indicates a required field **Employment Status** \* Employment Type \* Income Type Salaried / Hourly / Self Employed $\diamond$ $\circ$ Current \* Industry Type \* Occupation \* Employment Start Date $\diamond$ $\diamond$ \* Employer Name \* Annual Gross Income \* Job Title

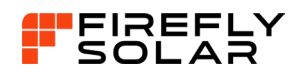

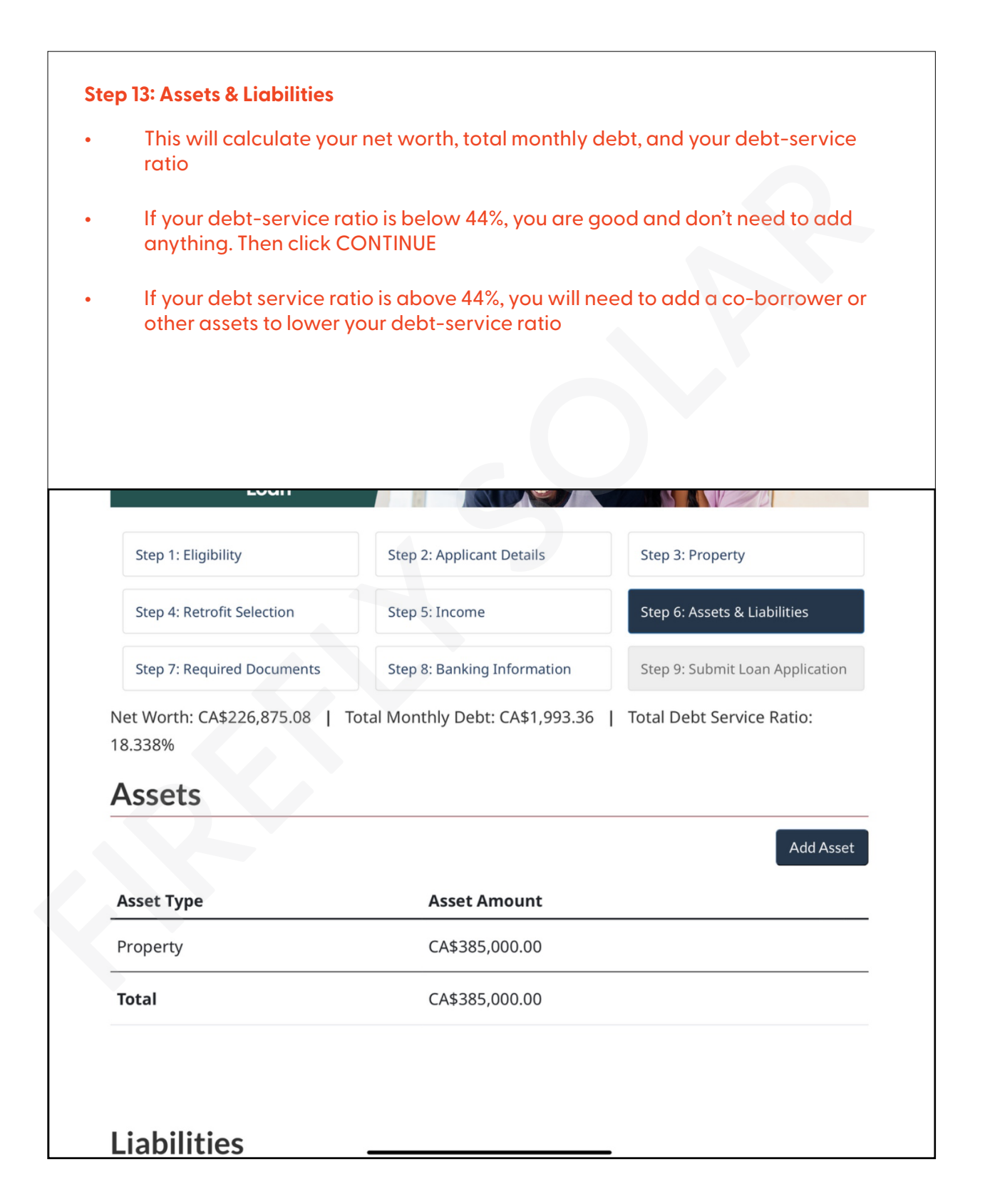

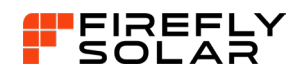

#### **Step 14: Required Documents**

- Upload the following documents in the correct section:
- Property Tax Assessment. (Needs to be uploaded in PDF or PNG format)
- DriverS License (if your drivers license does not have your physical address on it, just your mailing address, include a photo of a utility bill with your address on it)
- Contractor Quote (upload Firefly Contract this was emailed to you in the welcome email from Firefly)
- Confirmation of Employment Income (upload T4 or notice of assessment for proof of income that you entered)
- Note: if you entered more than one income, you will need to upload confirmation of employment income for each income you added
- Click CONTINUE

Step 7: Required Documents

Step 8: Banking Information

Step 9: Submit Loan Application

# **Required Documents**

All Document Types needed should be uploaded before proceeding.

#### Property Tax Document

Note: Ex. Property tax bill, Municipal tax bill, Property tax assessment, or Property tax statement (Must show tax roll number) - Property Address: 92 Aberdeen Road West Lethbridge AB T1J 4Z2 - File Number: 4SW9D00108

Document Name

Upload property tax assessment sheet (needs to be a pdf)

#### Upload Documents

#### **Proof of Primary Residence**

Note: Valid government issued photo identification with address - Property Address: 92 Aberdeen Road West Lethbridge AB T1J 4Z2 - File Number: 4SW9D00108

#### **Document Name**

Upload Driver license (if drivers license has a mailing address and not physical address also upload a utility bill, it will have your physical address on it) 血

盦

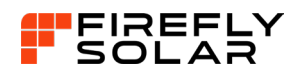

| Alberta DRIVER'S LICENCE.pdf         | i cghli.ca                                   |                         |               |
|--------------------------------------|----------------------------------------------|-------------------------|---------------|
| Upload Documents                     |                                              |                         |               |
| Contractor Quotes/Cost Estin         | nates                                        |                         |               |
| Note: Provide all applicable quote   | s/estimates given by your contractor(s) a    | nd/or supplier(s). For  | "Do It        |
| Yourself" retrofits, a cost estimate | (material and/or rental equipment, exclu     | iding labour) is requir | ed - Property |
| Address: 92 Aberdeen Road West       | Lethbridge AB T1J 4Z2 - File Number: 4SV     | /9D00108                |               |
| Document Name                        |                                              |                         |               |
| Upload the contract (this v          | vas sent with the welcome email Firefly sent | t vou)                  |               |
|                                      | ,                                            |                         |               |
| Upload Documents                     |                                              |                         |               |
|                                      |                                              |                         |               |
| Confirmation of Employment           | Income                                       |                         |               |
| Note: Any 2 of the following docu    | ments: Employment/Job Letter, Pay stub       | most recent), 2 Mont    | hs of direct  |
| deposit history, Most recent T4, or  | r Most recent Notice of Assessment - Emp     | oloyment Type: Full Tir | me - Employe  |
| McCain Foods                         |                                              |                         |               |
| Document Name                        |                                              |                         |               |
| Upload T4 or notice of assessmen     | t (to show proof of the income that you      |                         | Ē             |
| entered) il you enter more than i    | income you need to upload all 14 slips       |                         |               |
| Upload Documents                     |                                              |                         |               |
|                                      |                                              |                         |               |

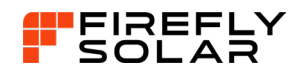

| Enter account holde                                                                                                    | ername                                                                 |                                                                                                    |
|----------------------------------------------------------------------------------------------------|------------------------------------------------------------------------|----------------------------------------------------------------------------------------------------|
| Enter Institution Nur                                                                                                    | nber, Transit Number, Account                                          | Number                                                                                                    |
|                                                                                                    |                                                                        |                                                                                                    |
| You have to re-ente                                                                                                    | r Institution Number, Transit Nu                                       | imber, Account Number                                                                                                    |
| • Upload a photo of c                                                                                                    | lirect deposit form or void che                                        | que                                                                                                    |
|                                                                                                    |                                                                        |                                                                                                    |
|                                                                                                    | 000                                                                    |                                                                                                    |
|                                                                                                    | ≙ cghli.ca                                                             |                                                                                                    |
| Step 4: Retrofit Selection                                                                                                    | Step 5: Income                                                         | Step 6: Assets & Liabilities                                                                                                    |
| Step 7: Required Documents                                                                                                    | Step 8: Banking Information                                            | Step 9: Submit Loan Application                                                                                                    |
| Banking Informa                                                                                                    | tion                                                                   | * indicates a required field                                                                                                    |
| Banking Informa<br>Enter your banking info<br>Account Holder Name                                                                                                    | tion                                                                   | * indicates a required field                                                                                                    |
| Banking Informa<br>Enter your banking info<br>Account Holder Name                                                                                                    | tion mber * Account Number                                             | * indicates a required field                                                                                                    |
| Banking Informa<br>Enter your banking info<br>Account Holder Name<br>Institution * Transit Nu<br>Number                                                                         | tion<br>umber * Account Number                                         | * indicates a required field                                                                                                    |
| Banking Informa<br>Enter your banking info<br>Account Holder Name<br>Institution<br>Number                                                                                      | tion<br>umber * Account Number                                         | * indicates a required field                                                                                                    |
| Banking Informa<br>Enter your banking info<br>Account Holder Name<br>Institution<br>Number<br>Re-Enter your banking info for                                                    | mber * Account Number                                                  | * indicates a required field                                                                                                    |
| Banking Informa<br>Enter your banking info<br>Account Holder Name<br>Institution * Transit Nu<br>Number<br>Re-Enter your banking info for<br>Institution * Transit Nu           | tion<br>mber * Account Number<br>confirmation<br>mber * Account Number | * indicates a required field                                                                                                    |
| Banking Informa<br>Enter your banking info<br>Account Holder Name<br>Institution * Transit Nu<br>Number<br>Re-Enter your banking info for<br>Institution * Transit Nu<br>Number | mber * Account Number                                                  | * indicates a required field<br>indicates a required field<br>:123 : 12345:999 : DD123456789<br>: 123 : 12345:999 : DD123456789<br>: 133 : 133 : 133                          |
| Banking Informa<br>Enter your banking info<br>Account Holder Name<br>Institution * Transit Nu<br>Number<br>Re-Enter your banking info for<br>Institution * Transit Nu<br>Number | mber * Account Number                                                  | * indicates a required field<br>indicates a required field<br>:123 : 12345:999 : 00123456789<br>: 123 : 12345:999 : 00123456789<br>: 123 : 123 : 12345:999 : 00123456789<br>: 123 : 123 : 12345:999 : 00123456789<br>: 123 : 123 : 12345:999 : 00123456789<br>: 123 : 12345:999 : 00123456789<br>: 123 : 12345:999 : 00123456789<br>: 123 : 12345:999 : 00123456789<br>: 123 : 12345:999 : 00123456789<br>: 123 : 123 : 12345:999 : 00123456789<br>: 123 : 123 : 12345; 123 : 12345; 123 : 123456<br>: 123 : 123 : 12345; 123 : 123 : 12345; 123 : 12356<br>: 123 : 123 : 123 : 12356; 123 : 12356; 123 : 12356; 123 : 12356; 123 : 12356; 123 : 12356; 12356; |
| Banking Informa<br>Enter your banking info<br>Account Holder Name<br>Institution * Transit Nu<br>Number<br>Re-Enter your banking info for<br>Institution * Transit Nu<br>Number | mber * Account Number r confirmation mber * Account Number             | * indicates a required field                                                                                                    |

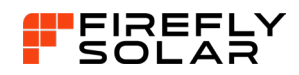

| you the amount you wi                                                                                 | Homes Loan paym<br>II be receiving            | ent will b        | e calculated and will show      |
|----------------------------------------------------------------------------------------------------|-----------------------------------------------|-------------------|---------------------------------|
| Click on the bottom acl<br>correct                                                                    | knowledging that                              | all the inf       | ormation you have entered       |
| Then click CONTINUE                                                                                   |                                               |                   |                                 |
|                                                                                                    | 000                                           |                   |                                 |
| Step 1: Eligibility                                                                                   | Step 2: Applicant Det                         | ails              | Step 3: Property                |
| Step 4: Retrofit Selection                                                                            | Step 5: Income                                |                   | Step 6: Assets & Liabilities    |
| Step 7: Required Documents                                                                            | Step 8: Banking Infor                         | mation            | Step 9: Submit Loan Application |
| Amortization Period                                                                                   |                                               | 10 Ye             | ars                             |
| Frequency of Payment                                                                                  |                                               | Mont              | hly                             |
| Maximum Eligible Loan Amou                                                                            | nt                                            | CA\$2             | 1,463.05                        |
| Maximum Eligible Initial Adva                                                                         | ince Amount                                   | CA\$3,            | 219.46                          |
| Estimated Monthly Payment                                                                             | 0                                             | CA\$17            | 78.86                           |
|                                                                                                    |                                               |                   |                                 |
| pplicant Attestation                                                                                  |                                               |                   | a information in connection wit |
| <b>pplicant Attestation</b><br><i>Jeff Wiebe,</i> attest that I have not                              | provided any false or                         | r misleadin       | g information in connection wit |
| <b>pplicant Attestation</b><br>Jeff Wiebe, attest that I have not<br>his loan application nor made an | provided any false oi<br>y misrepresentations | r misleadin<br>s. | g mornation in connection wit   |

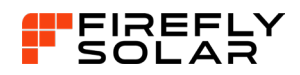

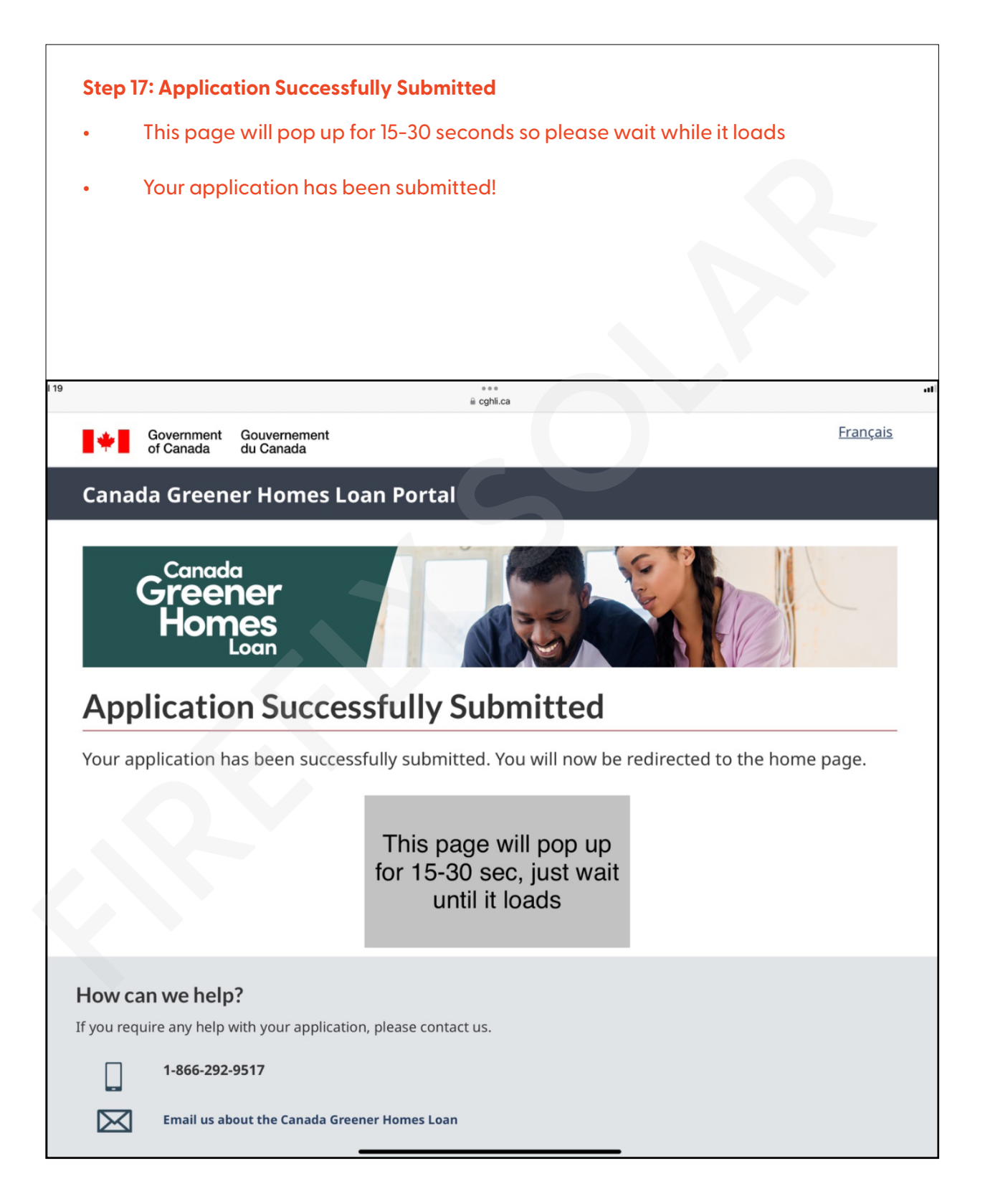

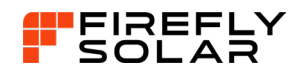

| <ul> <li>Download the application for y</li> </ul>                                                                                                    | our records.                                                                                                    |
|----------------------------------------------------------------------------------------------------|----------------------------------------------------------------------------------------------------|
| Application Status: Submitted (<br>the application)                                                                                                    | Everything is good, and you are now finished wi                                                                                                    |
| <ul> <li>Application Status: Co-Borrowe<br/>them. They need to fill out their</li> </ul>                                                                                                    | er Pending (the co-borrower gets a link emailed<br>income section, upload their driver license & T4)                                                                                                    |
| • Note: Please be to sure to let yo the greener home loan.                                                                                                    | our solar educator know that you have applied f                                                                                                    |
| My Account                                                                                                    |                                                                                                    |
| Greener<br>Homes                                                                                                    |                                                                                                    |
| Application Status: Submitted (Everything<br>Application Status: Submitted (Everything<br>Application Status: Co-Borrower Pending (the co-b<br>out their income section, up<br><b>My Application Overvie</b><br>Application Number: CGHLx                                                                                                    | is good you are now finished the application)<br>porrower gets a link emailed to them. They need to fill<br>pload their driver license & T4)<br>W<br>Application Created Date:                                                                               |
| Canada<br>Greener<br>Homos<br>Application Status: Submitted (Everything<br>Application Status: Co-Borrower Pending (the co-b<br>out their income section, up<br>My Application Overvier<br>Application Number: CGHLx<br>Application Status: Submitted                                                                                                    | is good you are now finished the application)<br>porrower gets a link emailed to them. They need to fill<br>bload their driver license & T4)<br>W<br>Application Created Date:<br>Submission Date: July 19, 2024                                             |
| Canada         Greener         Application Status: Submitted (Everything         Application Status: Co-Borrower Pending (the co-bout their income section, up         My Application Overview         Application Number: CGHLx         Application Status: Submitted         Maximum Eligible Loan Amount:                                                                                                    | is good you are now finished the application)<br>borrower gets a link emailed to them. They need to fill<br>bload their driver license & T4)<br>W<br>Application Created Date:<br>Submission Date: July 19, 2024<br>Maximum Eligible Initial Advance Amount: |
| Canada<br>Greener<br>Application Status: Submitted (Everything<br>Application Status: Co-Borrower Pending (the co-b<br>out their income section, up<br>My Application Overvier<br>Application Number: CGHLx<br>Application Status: Submitted<br>Maximum Eligible Loan Amount:<br>Estimated Monthly Payment:                                                                                                    | is good you are now finished the application)<br>borrower gets a link emailed to them. They need to fill<br>bload their driver license & T4)<br>W<br>Application Created Date:<br>Submission Date: July 19, 2024<br>Maximum Eligible Initial Advance Amount: |
| Canada         Greener         Application Status: Submitted (Everything         Application Status: Co-Borrower Pending (the co-bout their income section, up         My Application Overview         Application Number: CGHLx         Application Status: Submitted         Maximum Eligible Loan Amount:         Estimated Monthly Payment:         File Number - Property Address:                                                                                                    | is good you are now finished the application)<br>borrower gets a link emailed to them. They need to fill<br>bload their driver license & T4)<br>W<br>Application Created Date:<br>Submission Date: July 19, 2024<br>Maximum Eligible Initial Advance Amount: |
| Canada         Greener         Application Status: Submitted (Everything         Application Status: Co-Borrower Pending (the co-bout their income section, up         Maximum Status: Co-Borrower Pending (the co-bout their income section, up         Maximum Status: Co-Borrower Pending (the co-bout their income section, up         Application Status: Co-Borrower Pending (the co-bout their income section, up         Maximum Status: Co-Borrower Pending (the co-bout their income section, up         Application Number: CGHLx         Application Status: Submitted         Maximum Eligible Loan Amount:         Estimated Monthly Payment:         File Number - Property Address:         View Loan Request       Cancel Application | is good you are now finished the application)<br>borrower gets a link emailed to them. They need to fill<br>bload their driver license & T4)<br>V<br>Application Created Date:<br>Submission Date: July 19, 2024<br>Maximum Eligible Initial Advance Amount: |